- 1. 設定 > メール > アカウントを選択
- 2. 「アカウントの追加」をタップ
- 3. 「その他」を選択

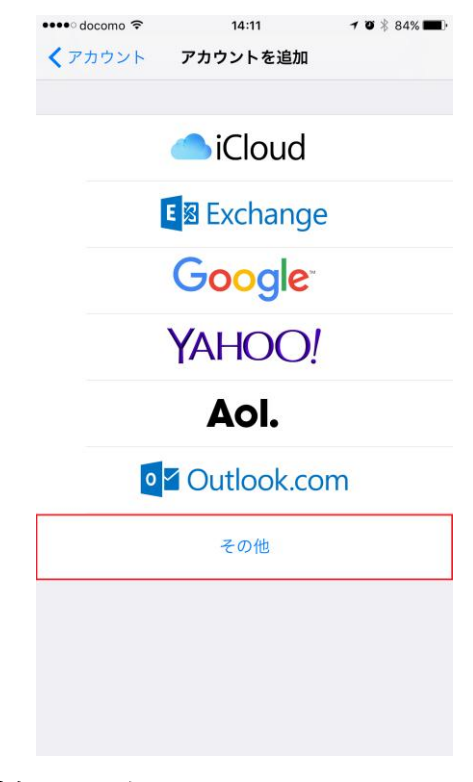

4. 「メールアカウントを追加」を選択

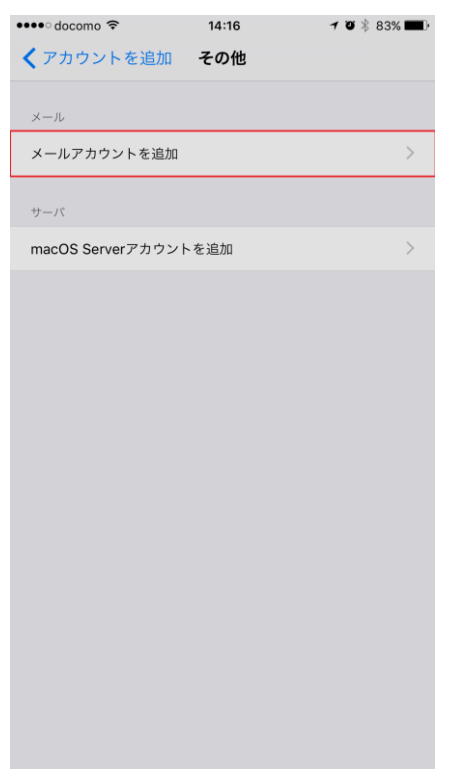

## 5. 以下の項目を設定する

名前:各自設定

メール:各自のメールアドレスを入力

パスワード:各自入力

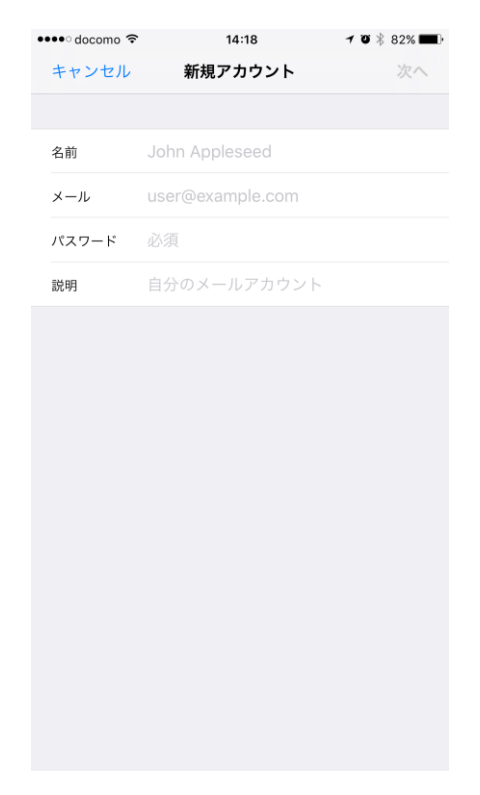

## 6. 「POP」を選択し、以下の項目を設定する

受信サーバ

ホスト名:tsuru.med.nagoya-u.ac.jp

ユーザ名:各自入力 ※ @med.nagoya-u.ac.jp より前の部分

パスワード:各自入力

送信メールサーバ

ホスト名: pelican.med.nagoya-u.ac.jp

ユーザ名:各自入力 ※ @med.nagoya-u.ac.jp より前の部分パスワード:各自入力

入力内容を確認して、右上にある「保存」をタップ

| ••••• docomo 🗢 14 |                     | :26     | <b>7 10</b> * 80% | 6 <b>E</b> D |
|-------------------|---------------------|---------|-------------------|--------------|
| キャンセル 新規ア         |                     | カウント    | 保                 | 存            |
|                   |                     |         |                   |              |
| IMAP POP          |                     |         |                   |              |
|                   |                     |         |                   |              |
| 名前                |                     |         |                   |              |
| メール               | @med.nagoya-u.ac.jp |         |                   |              |
| 説明                | @med.nagoya-u.ac.jp |         |                   |              |
| 受信メールサーバ          |                     |         |                   |              |
| ホスト名              | mail.exampl         | e.com   |                   |              |
| ユーザ名              | 必須                  |         |                   |              |
| パスワード             | •••••               |         |                   |              |
| 送信メールサーバ          | 7                   |         |                   |              |
| ホスト名              | smtp.examp          | ole.com |                   |              |
| ユーザ名              | オプション               |         |                   |              |
| パスワード             | <b>パスワード</b> オプション  |         |                   |              |
|                   |                     |         |                   |              |

- 7. 1. の画面に戻り、追加したメールアドレスをタップする
- 8. 「SMTP pelican.med.nagoya-u.ac.jp」(赤枠部分)をタップ

| 🚥 docomo 🗢 | 14:28                   | 7 T 🕴 80% 🔳 )  |
|------------|-------------------------|----------------|
| キャンセル      | med.nagoya-u.ac.jp      | 完了             |
|            |                         |                |
| アカウント      |                         |                |
| POPアカウント情  | 青報                      |                |
| 名前         |                         |                |
| メール        | @med.nagoya-u.ac.jp     | >              |
| 説明         | med.nagoya-u.ac.jp      |                |
| 受信メールサーバ   | ç                       |                |
| ホスト名       | tsuru.med.nagoya-u.ac.j | р              |
| ユーザ名       |                         |                |
| パスワード      | •••••                   |                |
| 送信メールサーバ   | 2                       |                |
| SMTP       | pelican.med.nag         | joya-u.ac.jp > |
|            |                         |                |
| 詳細         |                         | >              |
|            |                         |                |
|            | アカウントを削除                |                |

## 9. 赤枠部分をタップ

| ••••• docomo 중 14:29                                                 | o 🕸 80% 🔳 · |
|----------------------------------------------------------------------|-------------|
| <pre><med.nagoya-u.ac.jp pre="" smtp<=""></med.nagoya-u.ac.jp></pre> |             |
| プライマリサーバ                                                             |             |
| pelican.med.nagoya-u.ac.jp                                           | オン >        |
| ほかのSMTPサーバ                                                           |             |
| smtp.gmail.com                                                       | オフ >        |
| mail.spmode.ne.jp                                                    | オフ >        |
| smtp.spmode.ne.jp                                                    | オフ >        |
| mail.spmode.ne.jp                                                    | オフ >        |
| mail.a-kit.co.jp                                                     | オフ >        |
| サーバを追加                                                               | >           |
| *メール"は、プライマリサーバを使用できない場合はほかの<br>を服番に試します。                            | ⊃SMTPサーバ    |

10. 送信サーバの設定

「SSL を使用」を有効化 認証:「パスワード」 ポート:465

編集したら、右上の「完了」をタップ

| •••• docomo 🤶                       | 14:30     | 7 9 🕴 79% 🔳 |  |
|-------------------------------------|-----------|-------------|--|
| キャンセル pelican.med.nagoya-u.ac.jp 完了 |           |             |  |
|                                     |           |             |  |
| サーバ                                 |           |             |  |
| 送信メールサール                            | ٢         |             |  |
| ホスト名 pelican.med.nagoya-u.ac.jp     |           |             |  |
| ユーザ名                                |           |             |  |
| パスワード                               | •••••     |             |  |
| SSLを使用                              |           |             |  |
| 認証                                  |           | パスワード >     |  |
| サーバポート                              | 465       |             |  |
|                                     |           |             |  |
|                                     |           |             |  |
| q w e r t y u i o p                 |           |             |  |
| a s                                 | d f g h j | k I         |  |
| ΰZ                                  | x c v b n | m 🗵         |  |
| .?123                               | space     | return      |  |

## 11. 受信サーバの設定

8. の画面に戻り、「詳細」をタップ

「SSLを使用」を有効化 認証:「パスワード」 ポート:995

| •••• docomo 🗢 13 | <b>:26 1</b> ∦ 66% <b>■</b> D |  |
|------------------|-------------------------------|--|
|                  | 細                             |  |
|                  |                               |  |
| 削除したメッセージの移動先:   |                               |  |
| 削除済メールボックス       | ×                             |  |
| アーカイブメールボックス     |                               |  |
| 削除したメッセージ        |                               |  |
| 削除               | 1週間後 >                        |  |
|                  |                               |  |
| 受信設定             |                               |  |
| SSLを使用           |                               |  |
| 認証               | >                             |  |
| サーバから削除          | しない >                         |  |
| サーバポート 995       |                               |  |
| S/MIME           |                               |  |
| S/MIME           | $\bigcirc$                    |  |
|                  |                               |  |
|                  |                               |  |
|                  |                               |  |
|                  |                               |  |

以上で設定は完了です